# ИНСТРУКЦИЯ «СОЗДАНИЕ КУРСА (ГРУППЫ) «ВКОНТАКТЕ»

Преимущества и возможности группы ВКонтакте:

- 1. **Быстрое** создание. Создание группы может занять 10-15 минут, если у Вас имеется готовый материал (информационные тексты, задания, схемы, рисунки, фото, мастер-классы, обучающие видео-ролики).
- Бесплатно. Создать группу ВКонакте можно абсолютно бесплатно, а при грамотном продвижении она по эффективности может сравниться с сайтом.
- 3. Легко использовать.
- 4. Можно разместить много информации.
- 5. Можно привлечь большую аудиторию подписчиков.

### Как создать группу в ВК

#### Шаг 1. Создание сообщества

Если уже есть личная страница и необходимо создать группу в ВК, слева в меню нажимаем на вкладку «Группы». Нам откроется страница, на которой показано в каких группах мы состоим. Вверху нажимаем «Создать сообщество».

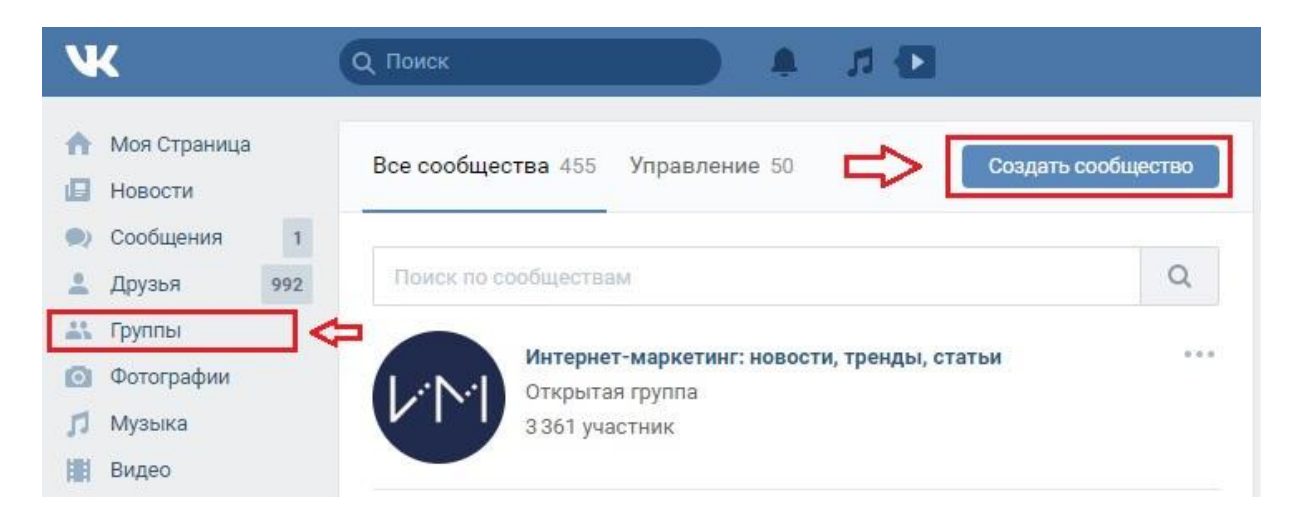

Шаг 2. Выбираем тип сообщества

Появится всплывающее окно, в котором социальная сеть предлагает выбрать тип сообщества. Какой же выбрать?

#### Сообщество ВКонтакте

Публикуйте материалы разных форматов, общайтесь с читателями, изучайте статистику и подключайте монетизацию. Для начала выберите тип сообщества.

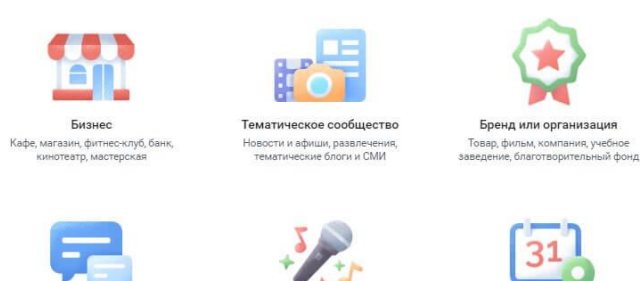

Группа по интересам Учебная группа, тайное общество, объединение по интересам

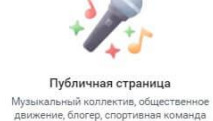

Мероприятие венное Концерт, день рождения, выставка, манда вечеринка, мастер-класс, конференция

Давайте разберемся, в чем основные различия между группой и публичной страницей:

|                                       | Группа                                                                                                    | Публичная страница                                                                                                    |
|---------------------------------------|----------------------------------------------------------------------------------------------------|----------------------------------------------------------------------------------------------------|
| Приватность                           | Группа может быть как от-<br>крытой, так и закрытой. В<br>последнем случае ее содер-<br>жимое не индексируется по-<br>исковиками | Информация доступна всем пользователям интернета                                                                                                    |
| Возможность разме-<br>щать публикации | В зависимости от настроек<br>публиковать записи могут<br>либо все пользователи, либо<br>только участники группы                  | Без предварительной модерации<br>доступна только администраторам<br>сообщества, остальные участники<br>могут воспользоваться<br>кнопкой «Предложить новость», а<br><i>окончательное решение о публикации</i><br><i>принимает администратор</i> |
| Возможность сделать репост записи     | В открытых есть, в закры-<br>тых –нет                                                                                            | Есть                                                                                                    |
| Информация над сте-<br>ной            | Возможно размещение трех<br>разделов: «Закрепленная но-<br>вость», «Информация» и<br>«Свежие новости». Послед-                   | Раздел «Свежие новости» недоступен                                                                                                    |

|                                    | Группа                                              | Публичная страница                                                  |
|------------------------------------|-----------------------------------------------------|---------------------------------------------------------------------|
|                                    | ний можно переименовы-<br>вать по своему усмотрению |                                                                     |
| Возможность загрузки<br>документов | Есть                                                | Нет                                                                 |
| Подписчики                         | Есть возможность удалять пользователей              | Удалить подписчиков вы можете,<br>только добавив их в черный список |
| Опция «Пригласить<br>друзей»       | Есть                                                | Нет                                                                 |

Выбирайте то, что подходит именно вам (Группа по интересам). При необходимости тип сообщества можно в любой момент изменить в настройках. Раз в 30 дней вы можете менять тип сообщества, но учтите, что если, например, вы захотите перевести группу в публичную страницу, то все публикации пользователей будут утеряны.

Шаг 3. Название и тематика группы.

Далее появится ещё одно всплывающее окно, где в зависимости от выбранного типа сообщества нужно будет написать название, указать категорию или тематику, открытое это будет сообщество или закрытое, добавить ссылку на сайт и физический адрес (*если таковой имеется*).

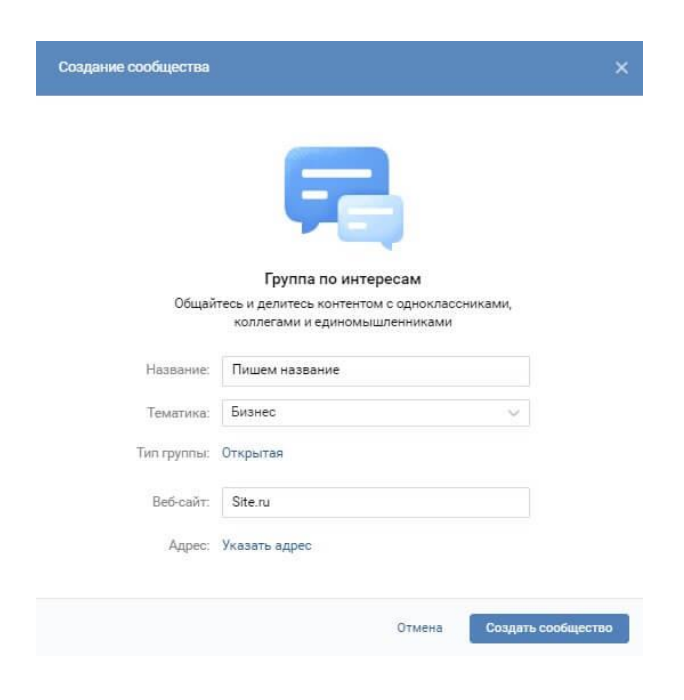

В поле **название группы** вводим название группы. Используйте название программы (объединения), можно применить ключевое слово, по которому вас смогут искать желающие.

В завершении кликаем на кнопку «Создать сообщество» и переходим на страницу новой группы.

| изменить статус                                                                         |     |                      |
|-----------------------------------------------------------------------------------------|-----|----------------------|
| Информация                                                                              |     |                      |
| Добавить описание                                                                       |     |                      |
|                                                                                         |     | Загрузить фотографию |
| ВКонтакте для сообществ<br>Полезная информация по управлению сообществом                |     | Вы участник 🤟        |
| Расскажите о своём сообществе                                                           | ø   | Управление           |
| Поделитесь новостями или расскажите что-нибудь о Вашем<br>сообществе новым посетителям. | dit | Статистика           |
|                                                                                         | Q   | Комментарии          |
| 👩 Добавить запись                                                                       | C   | События              |
| Нет записей                                                                             | 5   | Реклама сообщества   |
|                                                                                         | Ą   | Включить уведомления |
|                                                                                         | + 9 | Пригласить прузей    |

Как настроить группу в ВК

# Шаг 4. Аватар

Аватар группы ВКонтакте — это иконка, которая показывается рядом постами группы в ленте новостей. Чтобы её установить, в правом верхнем углу нажимаем «Загрузить фотографию».

| Огненное название изменить статус             |                      |
|-----------------------------------------------|----------------------|
| Информация                                    |                      |
| Добавить описание                             |                      |
| ВКонтакте для сообществ                       | Загрузить фотографию |
| Полезная информация по управлению сообществом | Вы участник 🗸        |

Рекомендуемый размер аватара 200х200 пикселей. Постарайтесь, чтобы выбранная в качества аватара картинка была яркой, лаконичной и запоминающейся. Это поможет подписчикам отличать посты вашей группы от других. После загрузки ВКонтакте сначала предложит обрезать основную картинку, а потом настроить миниатюру. Нажимаем «Сохранить изменения» и двигаемся дальше.

Шаг 5. Информация о группе

Чтобы продолжить настройку группы, нажимаем на «Управление» прямо под только что установленным аватаром.

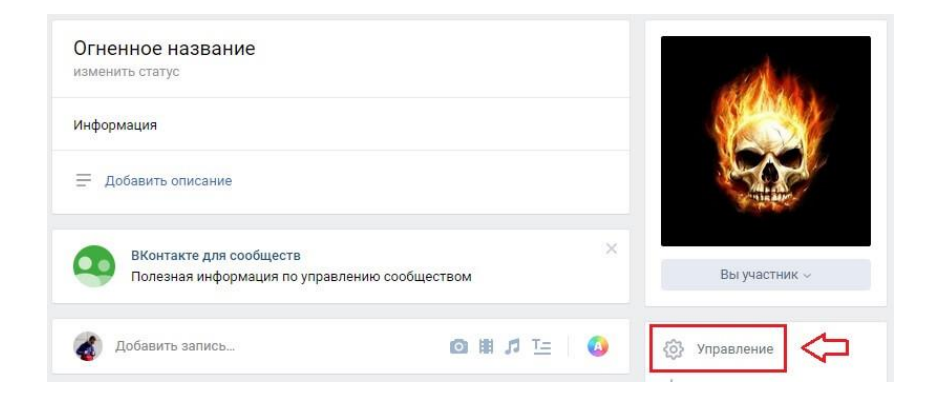

Далее заполняем основную информацию о группе, это то, что будут видеть пользователи, которые попадут на вашу страничку.

| Название:            | Огненное название                                                                 |
|----------------------|-----------------------------------------------------------------------------------|
| Описание сообщества: | Огненная группа и огненный контент.                                               |
| Тип группы:          | Открытая                                                                          |
| Обложка сообщества:  | Загрузить                                                                         |
| Адрес страницы:      | https://vk.com/fire_firefire                                                      |
|                      | Вы можете создать наклейки для Вашего сообщес<br>добавив странице короткий адрес. |

Здесь же мы можем сделать группу закрытой или открытой, поставить красивый адрес страницы и загрузить обложку сообщества.

Шаг 6. Обложка группы в ВК

С недавнего времени группам ВКонтакте можно добавлять красивые обложки, с основной информацией о группе и дополнительными указателями. Например

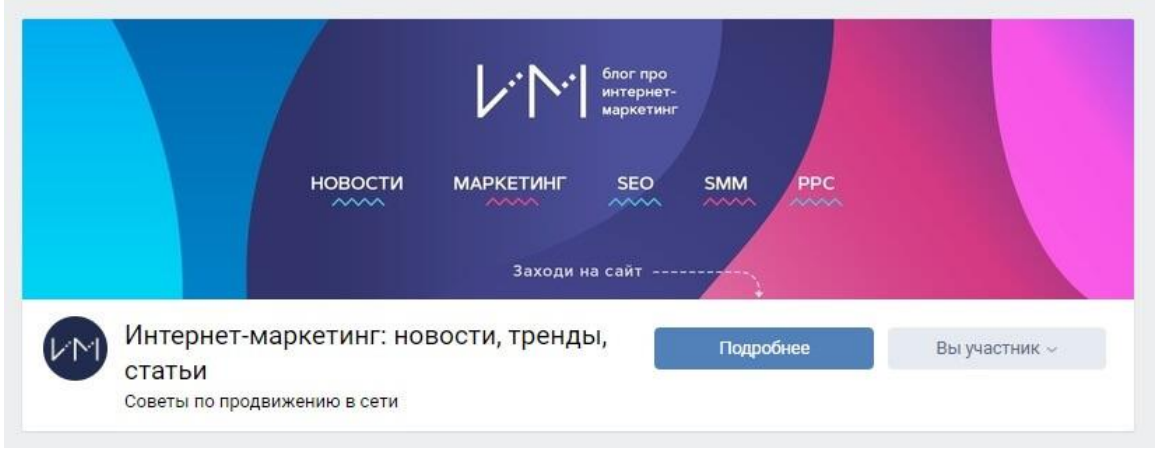

Чтобы добавить такую обложку, необходимо зайти в настройки сообщества, кликнуть «Загрузить», выбрать на своём ПК заранее подготовленную картинку (1590 на 400 пикселей в формате — JPG, GIF или PNG) и нажать «Сохранить».

| Тип группы:         | Открытая                                                                                |
|---------------------|-----------------------------------------------------------------------------------------|
| Обложка сообщества: | Загрузить Удалить 🧲                                                                     |
| Адрес страницы:     | https://vk.com/im_journal<br>Вы можете создать наклейки для Вашего сообщества<br>здесь. |
|                     | Сохранить                                                                               |

Чтобы обложка корректно отображалась на планшетах и мобильных устройствах, лучше размещать текст и другие важные элементы по центру.

# Шаг 7. Разделы группы ВКонтакте

В этом пункте настроек вашей новой группы ВКонтакте, необходимо включить или отключить определённые разделы. Рекомендуем отключить разделы, который вы не собираетесь использовать.

|                      |              |        | вернуться к странице |
|----------------------|--------------|--------|----------------------|
| Стена:               | Открытая     |        | Настройки            |
| Фотографии:          | Ограниченные |        | Разделы              |
| Видеозаписи:         | Выключены    |        | Комментарии          |
| Аудиозаписи:         | Выключены    |        | Ссылки               |
| Документы:           | Выключены    |        | Адреса               |
| Обсуждения:          | Выключены    |        | Работа с АРІ         |
| Материалы:           | Выключены    |        | Участники            |
| Мероприятия          | Включены     |        | Сообщения            |
|                      |              |        | Приложения           |
| Товары:              | Отключены    |        | Денежные переводы    |
|                      |              |        | Жалобы на контент    |
| Главный блок:        | Адреса       | $\sim$ |                      |
| Второстепенный блок: | Обсуждения   | ~      |                      |
|                      |              |        |                      |

Также для всех разделов можно настроить уровень доступа: открытый или ограниченный. Это влияет на то, кто сможет добавлять контент в эти разделы. Открытый — могут добавлять все, ограниченный — только администраторы и редакторы сообщества.

Это основные настройки, которые нужно сделать после создания группы. На своё усмотрение вы можете настроить фильтр комментариев, добавить ссылки, включить сообщения, подключить дополнительные приложении и прочее.

После того, как вы создали сообщество «ВКонтакте» и уделили время его первоначальному оформлению, нужно заняться его продвижением. В первую очередь, информируйте своих обучающихся и их родителей. Для групп доступна функция «Пригласить друзей», в первую очередь воспользуйтесь ею.

#### Чем наполнить только что созданную группу

Добавляем первую запись. Чтобы добавить первую запись от имени группы, кликаем в пустое поле, где маячит надпись «Добавить запись». Если рядом с полем записи горит аватар вашей личной страницы, то внизу справа нажимаем на стрелочку и выбираем «От имени сообщества», чтобы запись могли увидеть те, кто подписан на группу.

| Добавить описание                                    |                                          | See.                        |
|------------------------------------------------------|------------------------------------------|-----------------------------|
| ВКонтакте для сообществ<br>Полезная информация по уг | правлению сообществом                    | Вы участник ~               |
| 💂 Добавить запись                                    | Выключить комментарии                    | Оравление<br>    Статистика |
| ейчас ~                                              | Не отправлять уведомления<br>Это реклама | 💭 Комментарии               |
| 🧕 🔯 🖩 🎜 Т <u>—</u> Ещё ~                             | 🔅 Отправить                              | События Реклама сообщества  |

### Как создать обсуждение в группе

Создайте обсуждения, где пользователи смогут оставлять отзывы, обсуждать околотематические вопросы, делиться своим видением, мнением и прочее.

| Проблемы с теле               | фоном.                                                            |
|-------------------------------|-------------------------------------------------------------------|
| 56 240 сообщени               | <ul> <li>Последнее от Максима Фаляхова сегодня в 12:49</li> </ul> |
| Xperia™ XA1 [O6c              | уждение]                                                          |
| 425 сообщений •               | Последнее от Fuck Off сегодня в 12:04                             |
| Не нашли ответа               | на вопрос? Тогда вам сюда!                                        |
| 22 476 сообщени               | <ul> <li>Последнее от Владимира Гусева сегодня в 10:18</li> </ul> |
| Xperia <sup>™</sup> XA [O6cy: | ждение]                                                           |
| 4 502 сообщения               | <ul> <li>Последнее от Алексея Бойвина сегодня в 7:14</li> </ul>   |
| Xperia™ Z5, Xperia            | а <sup>™</sup> Z5 Dual [Обсуждение]                               |
| 2.400 сообщений               | • Последнее от Андрея Грауде сегодня в 6:02                       |

Для того, чтобы создать новое обсуждение, нужно сначала включить их. Заходим в настройки группы и переходим во вкладку «Разделы». Выбираем один из вариантов:

- открытые все могут создавать и удалять обсуждения;
- ограниченные создавать новые обсуждения могут только администраторы сообщества.

После этого вернитесь на главную страницу своей группы и под основными фотографиями кликните «Добавить обсуждение».

# Альбом группы и фотографии

Включите раздел «Фотографии» в настройках и создайте альбом группы. Размещайте только реальные фото! Это поможет сформировать доверие. Жмём «Добавить фото-графии» в правом нижнем меню группы и загружаем их со своего устройства.

Фотографии, которые вы добавите будут загружены в основной альбом группы.

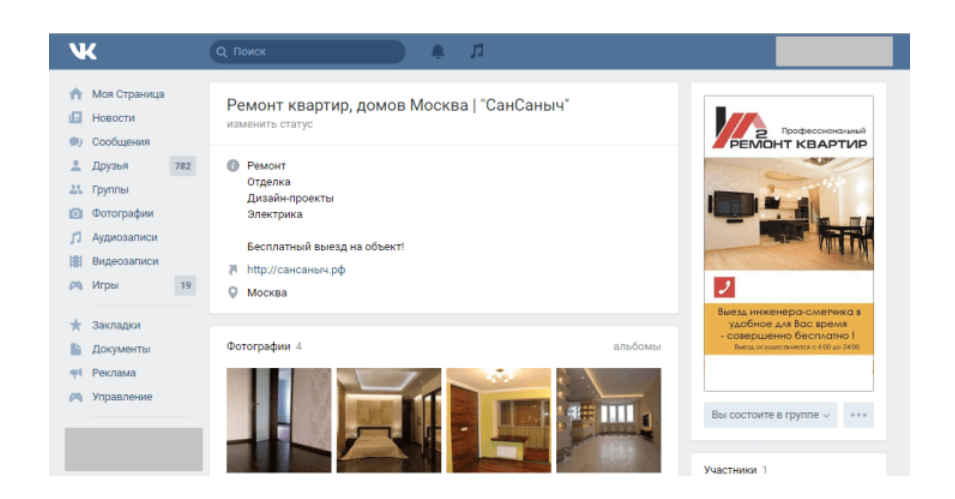

Так же справа вы сможете найти вкладку «Фотоальбомы» и добавить новый фотоальбом. Таким образом вы разобьёте все фото по отдельным категориям для удобства пользователей.

|          | ница | Paulos  | Создать альбом Х                                                                 | Connert antious  |
|----------|------|---------|----------------------------------------------------------------------------------|------------------|
|          |      | - emor  |                                                                                  | Costfate allegow |
|          |      |         | Название                                                                         |                  |
| 💄 Друзья |      | 1000    | Ремонт однокомнатных квартир                                                     |                  |
|          |      | 1       |                                                                                  |                  |
|          | ии   |         | Описание                                                                         |                  |
|          | иси  |         |                                                                                  |                  |
|          |      | Core    |                                                                                  |                  |
|          |      | 0010    |                                                                                  |                  |
|          |      |         | h                                                                                |                  |
|          |      | Все ф   | <ul> <li>Фотографии могут добавлять только редакторы и администраторы</li> </ul> |                  |
|          |      |         | Отключить комментирование альбома                                                |                  |
|          | ие   | 2016 00 |                                                                                  |                  |

# Как сделать группу интересной?

- 1. Создавайте качественный контент.
- 2. Будьте последовательны. Не забрасывайте группу и публикуйте 1-2 поста в день.
- 3. Делайте опросы на тему того, какой контент хотели бы видеть ваши подписчики.
- 4. Публикуйте реальные фотографии.

# Как удалить группу «ВКонтакте», которую Вы создали?

Полностью удалить созданную группу нельзя, нигде в настройках вы не найдете нужной кнопки. Однако вы можете полностью очистить ее от всей информации, удалить аватар, описание и всех подписчиков (включая себя), а после поменять тип группы на закрытый. После этого группа пропадет из списка «Управление сообществами», а со временем ее удалит администрация «ВКонтакте».